## ZONE

who live

nn

flaired for tactile controls and togaleable

MING presents a

streets, to your n.

treets, to your nZOTAPGAMING

GAME IN THE ZONE

# **USER MANUAL**

ZOTAC GAMING **presents an ultimate KiCK** made for the **competitive gamer. KiCK** 

## **Table of Contents**

| Hardware Overview                             | 3  |
|-----------------------------------------------|----|
| Front View                                    | 3  |
| Rear View                                     | 4  |
| Top View                                      | 4  |
| Bottom View                                   | 5  |
| Specifications                                | 6  |
| Getting Started                               | 8  |
| Charging                                      | 8  |
| Starting For The First Time                   | 8  |
| WiFi Setup                                    | 8  |
| Bluetooth Setup                               | 8  |
| Airplane Mode                                 | 9  |
| Windows Hello Fingerprint Setup               | 9  |
| ONE Launcher APP                              | 9  |
| Entering the BIOS                             | 11 |
| Manually Recalibrating Joysticks and Triggers | 11 |
| Safety and Care                               | 11 |
| Safety Precautions                            | 11 |
| Care Instructions                             | 11 |
| Cleaning                                      | 11 |
| Health Recommendations                        | 12 |
| Appendix                                      | 13 |
| FCC Compliance Statement                      | 13 |
| ISED Canada Compliance Statement              | 13 |
| CE Compliance Statement                       | 14 |

## **Hardware Overview**

## **Front View**

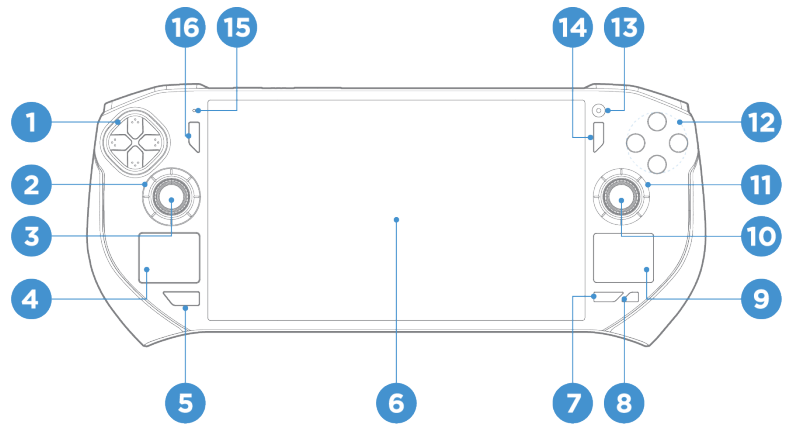

| 1. Direction Pad       | Up, down, left, right buttons primarily used to interact with games                                                                                                    |
|------------------------|----------------------------------------------------------------------------------------------------|
| 2. Left Radial Dial    | Twist left or right to quickly adjust system settings. Configurable in ONE Launcher App                                                                                    |
| 3. Left Thumbstick     | Joystick primarily used to interact with games                                                                                                    |
| 4. Left Trackpad       | Scroll                                                                                                    |
| 5. ZONE Button         | Summon ONE Launcher. Hold down for 1 second or more and release<br>to use this button as a standard guide button (sometimes called the XBOX<br>button) on most controllers |
| 6. Multi-Touch Display | A 7 inch Full HD AMOLED Display with up to 10-point touch capability                                                                                                    |
| 7. MORE Button         | This button summons the Quick Menu of the ONE Launcher.                                                                                                    |
| 8. HOME Button         | Pressing it quickly toggles the desktop.                                                                                                    |
| 9. Right Trackpad      | Mouse Cursor; Left and right mouse click for respective halves of the touch pad                                                                                            |
| 10. Right Thumbstick   | Joystick primarily used to interact with games                                                                                                    |
| 11. Right Radial Dial  | Twist left or right to quickly adjust system settings. Configurable in One Launcher App                                                                                    |
| 12. A/B/X/Y Buttons    | Face buttons primarily used to interact with games                                                                                                    |
| 13. Camera             | 1 MP webcam                                                                                                    |
| 14. Option Button      | Corresponds to "Menu" Button on most controllers                                                                                                    |
| 15. Microphone         | For Voice Input                                                                                                    |
| 16. View Button        | Corresponds to "View" Button on most controllers                                                                                                    |

## **Rear View**

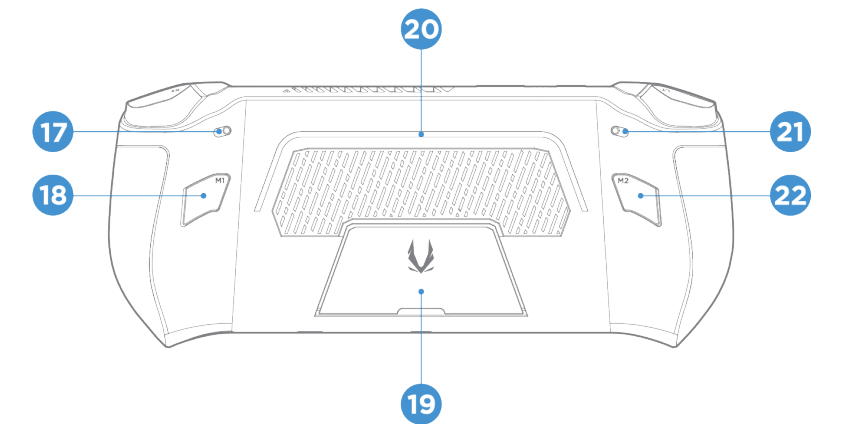

| 17. Right Trigger Toggle | Toggles the travel distance of the right trigger                     |  |  |
|--------------------------|----------------------------------------------------------------------|--|--|
| 18. Macro 1 Button       | For input shortcuts. Configurable via ONE Launcher App.              |  |  |
| 19. Kickstand            | Allows the device to stand upright                                   |  |  |
| 20. SPECTRA Light Bar    | ARGB light bar. Lighting patterns configurable via ONE Launcher App. |  |  |
| 21. Left Trigger Toggle  | Toggles the travel distance of the left trigger                      |  |  |
| 22. Macro 2 Button       | For input shortcuts. Configurable via ONE Launcher App.              |  |  |

## **Top View**

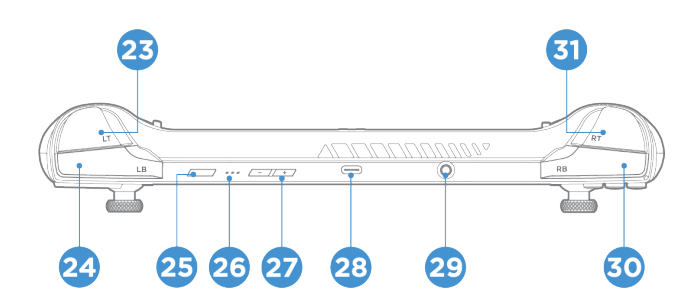

| 23. Left Trigger                        | Analog input primarily used to interact with games. Travel Distance can be toggled. |
|-----------------------------------------|-------------------------------------------------------------------------------------|
| 24. Left Bumper                         | Button primarily used to interact with games.                                       |
| 25. Power Button and Fingerprint Reader | Turns on or off the device. Supports Windows Hello fingerprint login feature        |
| 26. Battery Level& Charging Indicator   | Shows battery and charge status. Please refer to "Getting Started" for Legend.      |
| 27. Volume Buttons                      | Increase or decrease device volume                                                  |
| 28. USB4 Connector                      | For charging and data transfer                                                      |
| 29. 3.5 Audio Jack                      | Audio connection for headsets and speakers                                          |
| 30. Right Bumper                        | Button primarily used to interact with games.                                       |
| 31. Right Trigger                       | Analog input primarily used to interact with games. Travel Distance can be toggled. |

## **Bottom View**

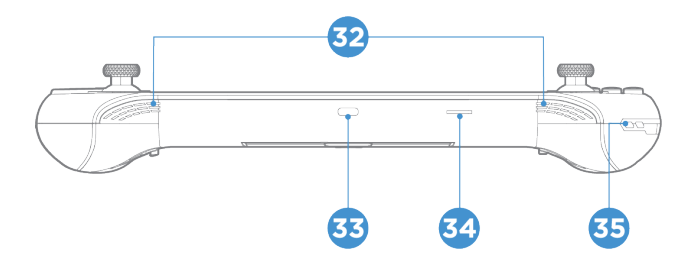

| 32. Stereo Speakers        |                                |
|----------------------------|--------------------------------|
| 33. USB4 Connector         | For charging and data transfer |
| 34. Micro SD Card Slot     |                                |
| 35. Lanyard Mounting Point |                                |

## **Specifications**

Dimensions 285 x 115 x 35 mm / 11.2 x 4.5 x 1.4 in Weight ♦ 692q / 1.53lbs Color Gunmetal Grey □ Processor AMD Rvzen 7 8840U AMD Radeon™ 780M Graphics 15W Default, Max 28W □ Memory 16GB LPDDR5X 7500MHz (onboard) □ Storage 512GB M.2 NVMe PCIe 4.0 x4 SSD (2280) UHS-II microSD (up to 300MB/s) Network ✤ WiFi 6E Bluetooth 5.2 Display ✤ Size (diagonal): 7" Aspect Ratio: 16:9 ✤ Resolution: 1920\*1080 Panel: AMOLED Brightness: 800 nits Constrast Ratio: 100,000:1 to 1,000,000:1 HDR: Yes Refresh Rate: 120Hz ♦ Viewing Angle (L/R/U/D): 89/89/89 (CR≥10) Glass: Anti-finger print coating ✤ Touch Panel: Capacitive Multi-touch, 10-point Peripheral I/O ✤ 2 x USB4 (up to 40Gbps) ✤ DP via USB-C 1 x 3 5mm Audio Port Power button with integrated fingerprint reader Volume up/down Gamepad: D-PAD, L Joystick, R Joystick, ABXY, TriggerLT/LB, TriggerRT/RB, 2 x Macro buttons Power/Battery LED Rear RGB LED Strip ✤ 2 x Dynamic Speakers 1 x Digital Microphone □ Camera Front Facing: 1.0MP. 1280x720 resolution □ Thermal 1 Fan, up to 4000RPM, 5.5CFM ✤ 3 Heat-pipe + Heat spreader

#### Gamepad

- Hall Effect Triggers + 2-Stage Adjustable Triggers
- Short Range Digital & Long Range Analog
- Dpad: Micro switch
- Haptics: Standard Left + Right feedback
- ✤ Gyro: 6-axis IMU

#### □ Battery

- Polymer Smart Lithium-Ion battery, 3 Cells 11.55/48.5Wh
- ✤ Max Battery Life: 1.25~7.5hrs
- Rapid Charging: Power off/Sleep:~ 1.4hrs

#### AC Adapter

- Output Power: Type C Adapter 20V@3.25A 65W
- PD 3.0 specification
- AC 100~240V 50~60Hz, Type A/Type C/Type G/Type I

#### Security

- Fingerprint Security
- Software TPM
- □ OS
  - Windows 11 Home

#### Launcher

ONE Launcher

## **Getting Started**

## Charging

- 1. Use included power adapter to charge.
- 2. Insert a suitable plug to power adaptor if necessary.
- 3. Plug the USB-C cable into one of the USB ports on the ZONE to begin charging.

## **Battery Indicator**

The three LEDs on top displays the current battery level, as well as charging status when charging.

| 3 Solid Lights | above 66% battery    |
|----------------|----------------------|
| 2 Solid Lights | above 33% battery    |
|                |                      |
| 1 Solid Light  | 33% battery or below |

When Charging, the rightmost LED of the current battery level will flash until battery is full (3 Solid lights.)

## Starting For The First Time

- 1. Power on ZONE by pressing the power button. Wait for a moment for the setup screen to appear.
- 2. Choose your region and language preferences from the setup screen.
- 3. Review the license agreement carefully and select "Accept."
- 4. Follow onscreen instructions to configure the following basic items:
  - Personalization
  - Internet
  - Settings
  - Microsoft Account
- 5. Once finished, the device will go into the Windows desktop environment.
- 6. An installation popup for the ONE LAUNCHER program may appear. Press "Okay" to download and install it.

## WiFi Setup

To connect to a WiFi network on your ZONE:

- 1. Open the Action Center from the taskbar.
- 2. Enable WiFi by clicking/tapping the WiFi icon.
- 3. Choose an access point from the list of available WiFi connections.
- 4. Click "Connect" to establish network connection.

| NOTE |  |
|------|--|

#### You may need to enter a security key for the WiFi connection.

## **Bluetooth Setup**

To enable data transfers, you must pair your ZONE with other Bluetooth devices. Follow these steps:

- 1. Open Settings from the start menu.
- 2. Select "Bluetooth Devices."
- 3. Click on "Add device" to search for Bluetooth devices.
- 4. Choose a device from the list to pair it with your ZONE.

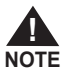

1. Some devices may need to be placed in pairing mode before the ZONE can detect them.

2. Some Bluetooth devices may require you to enter a pairing code.

#### **Airplane Mode**

Airplane mode lets you safely use your ZONE during flights by disabling wireless communication. To enable or disable Airplane mode, open the Action Center from the taskbar and click/tap the Airplane mode icon.

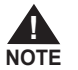

Contact your airline provider to learn about in-flight services available and any restrictions for using your ZONE during the flight.

#### Windows Hello Fingerprint Setup

- 1. Open Settings on Windows 11.
- 2. Click on Accounts.
- 3. Click on the tab that reads "Sign-in options".
- 4. Under the "Ways to sign in" section, select Fingerprint Recognition and click "set up".
- 5. Follow on-screen settings to set up fingerprint for Windows Hello.

If the fingerprint reading is slow or unreliable, clean the power button with a soft cloth.

Dirt, oil or moisture on your finger may also prevent the fingerprint reader from working as intended.

#### **ONE Launcher APP**

The ZONE is designed to work with the ONE Launcher, ZOTAC's handheld software to provide a onestop gaming experience between gaming platforms as well as allowing users to customize aspects of the ZONE.

#### Downloading the app

When the ZONE is connected to Wi-Fi, it will periodically check for available versions of the ONE Launcher. A pop-up will appear asking the user to download the application.

#### Starting the app

The ONE Launcher, once automatically downloaded and installed, will open on startup along with the device.

#### Downloading platforms and games

At the "Platforms" tab of the launcher, there will be various shortcuts to download popular PC gaming platforms, such as Steam, EA play, GOG and more. Users can download these platforms quickly with the launcher, then download games through those platforms.

#### **Playing Games**

The ONE Launcher will attempt to search for existing game installs periodically and add them to the launcher itself for ease of launching. Select a game with the A button at either the "Library" Tab or "Home" Tab to enter the Game's page, and click on the "Play" button to launch the game.

#### Settings

Pressing the ZONE key while the Launcher is in focus will make the settings panel appear. Here, users can change various settings, such as Wi-Fi, Bluetooth, SPECTRA lighting, and more.

#### Controller profiles – Game & Desktop Mode

The controller has two control schemes that will automatically switch under different contexts. When user enters a game through the launcher, the controller will be switched to Gaming Mode, which by default mirrors a gamepad.

Outside of games, the ZONE's controller profile is set to Auto by default. Should you wish to perform some desktop operations with a controller, please switch to Desktop Mode via the Quick Menu. The buttons on the ZONE corresponds to the following desktop actions:

| Right Analog Stick | Mouse Cursor          |
|--------------------|-----------------------|
| Left Analog Stick  | Arrow Keys            |
| Left Bumper        | Alt + Left Arrow Key  |
| Right Bumper       | Alt + Right Arrow Key |
| Left Trigger       | Right Mouse Button    |
| Right Trigger      | Left Mouse Button     |
| А                  | Enter                 |
| В                  | Escape                |
| х                  | Tab + Left Shift      |
| Y                  | Tab                   |
| D-Pads             | Arrow Keys            |
| Home Button        | Show Desktop          |
| M2 Button + A      | Screenshot            |

Modes can be switched freely through the Quick Menu, or by holding the MORE button.

#### **Customizing Controls**

In the settings panel, select "Controller" to create new controller profiles. Here, users can freely customize controller inputs.

#### **Customizing Performance**

In the settings panel, select "Performance" to create new performance profiles or select from default profiles. Here, the user can customize various performance-related settings, including CPU cores, clock speed, TDP and more.

#### Quick Menu

Press the More Button to access the Quick Menu, which lets the User quickly adjust various settings, including Display Brightness,Volume, as well as CPU and GPU performance settings.

## **Entering the BIOS**

To enter the BIOS on the ZONE, connect a physical keyboard through either USB ports. When the device is booting, press F7 until a list of bootable device appears. Select "enter setup" to enter the BIOS, or select an alternate booting device if needed.

## Manually Recalibrating Joysticks and Triggers

To manually recalibrate the Joysticks and Triggers on the ZONE, follow these instructions:

- 1. Power down the device completely by selecting "shutdown" in the Windows Start Menu, or by holding the power button for at least 10 seconds.
- 2. Press and hold the View Button [], than press the Power Button to power up the device.
- 3. While still holding onto the View Button , enter your Windows passcode and enter the desktop.
- 4. While at the desktop and still holding the View Button [], fully rotate both analog sticks 3 times and press the triggers down fully for 3 times (remember to toggle the triggers to long distance mode before doing so.) Each input can be done one by one.
- 5. Finally, release the View Button 🛛 and press the Option Button 🗍 once. Calibration is now complete.

You can also calibrate using the ONE Launcher. This option can be found under the "General" tab of the launcher settings menu.

## **Safety and Care**

#### **Safety Precautions**

1. Heat Management:

- The device may become warm or hot during use or while charging.
- To avoid injury from heat, do not place the device on your lap or near any part of your body.
- Ensure the vents are not blocked by placing the device on appropriate surfaces.
- 2. Ventilation: When the device is powered on, do not cover it or carry it with materials that could restrict air circulation.
- 3. Power Adapter: Check the rating label on the bottom of your device to ensure that your power adapter matches the specified rating.
- 4. Cables and Accessories: Avoid using the device with damaged cables, accessories, or other peripherals.
- 5. Surface Stability: Always place your device on stable and even surfaces.
- Operating Temperature: Use this device only in environments where the ambient temperature is between 5°C (41°F) and 35°C (95°F).

#### **Care Instructions**

- 1. Object Placement: Do not place objects on top of your device.
- 2. Magnetic and Electrical Fields: Avoid exposing your device to strong magnetic or electrical fields.
- 3. Moisture Exposure: Do not use or expose your device to liquids, rain, or moisture.
- 4. Dust: Do not expose your device to dusty environments.
- 5. Electromagnetic Interference: Avoid placing active electronic devices close to your device to prevent electromagnetic wave interference with the display panel.
- 6. Image Burn-In:
  - · Burn-in may occur if an image displays for an extended period of time.
  - Turn off your display when it is not in use.
  - · Set up a screensaver to extend screen life and minimize the chance of image burn-in.

## Cleaning

- 1. Power: Disconnect the DC power before cleaning your device.
- 2. Cleaning Method:
  - Use a clean cellulose sponge or lintless cloth slightly dampened with warm water or a solution with a low concentration of nonabrasive detergent. Do NOT use a cloth or sponge that is completely soaked.
  - Remove any excess moisture with a dry cloth.
- Ensure no liquids enter the chassis or key gap to prevent short circuits or corrosion.
- 3. Avoid Strong Solvents: Do not use strong solvents such as alcohol, thinners, benzene, or other chemicals on or near your device.

#### **Health Recommendations**

It is advised to take a 10-15 minute break at least once every hour. During this break, focus on looking into the distance and move your eyes in different directions (up, down, left, and right) to help adjust your focus. Regular use of eye drops can also be beneficial.

Avoid the common mistake of using your smartphone or tablet during your break, as it does not provide your eyes with the necessary rest. Instead, engage in stretching exercises to relieve tension, stand up and take a walk, and shift your focus between near and far objects, both indoors and outdoors.

## Appendix

#### **FCC Compliance Statement**

This device complies with part 15 of the FCC Rules. Operation is subject to the following two conditions: (1) This device may not cause harmful interference, and (2) this device must accept any interference received, including interference that may cause undesired operation. Any Changes or modifications not expressly approved by the party responsible for compliance could void the user's authority to operate the equipment. Note: This equipment has been tested and found to comply with the limits for a Class B digital device, pursuant to part 15 of the FCC Rules. These limits are designed to provide reasonable protection against harmful interference in a residential installation. This equipment generates uses and can radiate radio frequency energy and, if not installed and used in accordance with the instructions, may cause harmful interference to radio communications. However, there is no guarantee that interference will not occur in a particular installation. If this equipment does cause harmful interference to radio or television reception, which can be determined by turning the equipment off and on, the user is encouraged to try to correct the interference by one or more of the following measures: • Reorient or relocate the receiving antenna. • Increase the separation between the equipment and receiver. • Connect the equipment into an outlet on a circuit different from that to which the receiver is connected. Consult the dealer or an experienced radio/TV technician for help. Operation in the band 5150–5250 MHz is only for indoor use to reduce the potential for harmful interference to co-channel mobile satellite systems. Operation of transmitters in the 5.925-7.125 GHz band is prohibited for control of or communications with unmanned aircraft systems. Operational restrictions for 6 GHz U-NII devices. FCC regulations restrict operation of this device to indoor use only. The operation of this device is prohibited on oil platforms, cars, trains, boats, and aircraft, except that operation of this device is permitted in large aircraft while flying above 10,000 feet. RF exposure information and statement: this device meets government requirements for exposure to radio waves. The guidelines are based on standards that were developed by independent scientific organizations through evaluation of scientific studies. The standards include a substantial safety margin designed to assure the safety of all persons regardless of age or health. The SAR limit of USA (FCC) is 1.6W/Kg averaged.

Has also been tested against this SAR limit. SAR information on this and other pad can be viewed online at http://www.fcc.gov/oet/ea/fccid/. Please use the device FCC ID number for search. To maintain compliance with FCC RF exposure requirements, the use of belt clips, holsters and similar accessories should not contain metallic components in its assembly, the use of accessories that do not satisfy these requirements may not comply with FCC RF exposure requirements, and should be avoided.

#### **ISED Canada Compliance Statement**

This device complies with ISED Canada license-exempt RSS standard(s). Operation is subject to the following two conditions: (1) this device may not cause interference, and (2) this device must accept any interference, including interference that may cause undesired operation of the device. Operation in the band 5150-5250 MHz is only for indoor use to reduce the potential for harmful interference to co-channel mobile satellite systems. Radio local area network (RLAN) devices operating in the 5925-7125MHz Band: (1)Devices shall not be used for control of or communications with unmanned aircraft systems. (2)Operation shall be limited to indoor use only. (3)Operation on oil platforms, automobiles, trains, maritime vessels and aircraft shall be prohibited except for on large aircraft flying above 3,048 m (10,000 ft). RF exposure information and statement: This equipment complies with IC RSS-102 radiation exposure limits set forth for an uncontrolled environment. The guidelines are based on standards that were developed by independent scientific organizations through periodic and thorough evaluation of scientific studies. The standards include a substantial safety margin designed to assure the safety of all persons regardless of age or health. The SAR limit of ISED is 1.6W/Kg averaged. Has also been tested against this SAR limit. To maintain compliance with ISED RF exposure requirements, the use of belt clips, holsters and similar accessories should not contain metallic components in its assembly. the use of accessories that do not satisfy these requirements may not comply with ISED RF exposure requirements, and should be avoided. Le présentappareilestconforme aux CNR d'Industrie Canada applicables aux appareils radio exempts de licence. L'exploitationestautorisée aux deux conditions

suivantes: (1) l'appareil ne doit pas produire de brouillage, et (2) l'utilisateur de l'appareildoit accepter tout brouillageradioélectriquesubi, mêmesi le brouillageest susceptible d'encompromettre le fonctionnement. La bande 5150–5250 MHz est réservée uniquement pour une utilisation à l'intérieur afin de réduire les risques de brouillage préjudiciable aux systèmes de satellites mobiles utilisant les mêmes canaux.

Appareils de réseau local Radio (RLAN) fonctionnant dans la bande 5925-7125MHz: (1) les dispositifs ne doivent pas être utilisés pour le contrôle ou les communications avec les systèmes d'aéronef sans pilote. (2) l'opération sera limitée à l'usage d'intérieur seulement. (3) l'exploitation sur des platesformes pétrolières, des automobiles, des trains, des navires maritimes et des aéronefs est interdite, sauf à bord de gros aéronefs volant au-dessus de 3 048 m (10 000 pi). Information et déclaration sur l'exposition aux RF: Cet équipement est conforme aux limites d'exposition au rayonnement du CNR-102 de l'IC établies pour un environnement non contrôlé. Les lignes directrices sont fondées sur des normes qui ont été élaborées par des organisations scientifiques indépendantes au moyen d'une évaluation périodique et approfondie des études scientifiques. Les normes comprennent une marge de sécurité substantielle concue pour assurer la sécurité de toutes les personnes, indépendamment de leur âge ou de leur état de santé. La limite SAR d'ISD est de 1.6 W/Kg en moyenne. A également été testé par rapport à cette limite SAR. Pour maintenir la conformité aux exigences d'ISED en matière d'exposition aux RF, l'utilisation de pinces à courroie, d'étuis et d'accessoires similaires ne devrait pas contenir de composants métalliques dans son assemblage, l'utilisation d'accessoires qui ne satisfont pas à ces exigences peut ne pas être conforme aux exigences d'ISED en matière d'exposition aux RF et devrait être évitée.

#### **CE Compliance Statement**

ZOTAC declares that this product is in compliance with the essential requirements and other relevant provisions of Directive 2014/53/EU. For the full RED DoC file, Please download it as follow web: www. zotac.com/zonesupport The wireless operation frequency: Bluetooth: 2402-2480MHz, Max output power  $\leq$  20dBm(E.I.R.P) WIFI: 2412-2472MHz, Max output power  $\leq$  20dBm(E.I.R.P) 5150-5350MHz, Max output power  $\leq$  23dBm(E.I.R.P) S470-5725MHz, Max output power  $\leq$  30dBm(E.I.R.P) 5725-5895MHz, Max output power  $\leq$  13.98dBm(E.I.R.P) 5925-6415MHz, Max output power  $\leq$  23dBm(E.I.R.P) Restrictions in the 5 GHz band: According to Article 10 (10) of Directive 2014/53/EU, the packaging shows that this radio equipment will be subject to some restrictions when placed on the market in Belgium (BE), Bulgaria (BG), the Czech Republic (CZ), Denmark (DK), Germany (DE), Estonia (EE), Ireland (IE), Greece (EL), Spain (ES), France (FR), Croatia (HR), Italy (IT), Cyprus (CY), Latvia (LV), Lithuania (LT), Luxembourg (LU), Hungary (HU), Malta (MT), Netherlands (NL), Austria (AT), Poland (PL), Portugal (PT), Romania (RO),Slovenia (SI), Slovakia (SK), Finland (FI), Sweden (SE), the United Kingdom (UK), Turkey (TR), Norway (NO), Switzerland (CH), Iceland (IS), and Liechtenstein (LI). The WLAN function for this device is restricted to indoor use only when operating in the 5150 to 5350 MHz frequency range.

| AT | BE | BG | HR | CY | cz | DK     |
|----|----|----|----|----|----|--------|
| EE | FI | FR | DE | EL | HU | IE     |
| IT | LV | LT | LU | MT | NL | PL     |
| PT | RO | SK | SI | ES | SE | UK(NI) |

#### Copyright© 2024 ZOTAC Technology Ltd. All Right Reserved

No part of this manual, including the products and software described in it, may be reproduced, transmitted, transcribed, stored in a retrieval system, or translated into any language in any form by any means, without the express written permission of ZOTAC Technology Limited.

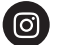

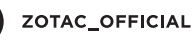

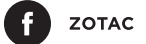

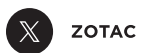

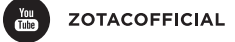

Contact us: www.zotac.com/support

©2024 ZOTAC Technology Limited. All Rights Reserved.

## ZOTAC.COM